الخطوات التفصيلية لطريقة الاعتذارعن دراسة فصل دراسي على البوابة في موقع الكلية

## أولا: من القائمة الرئيسية يتم اختيار إدخال الطلبات ثم إدخال حركات أكاديمية ثم إدخال حركة أكاديمية

## <u>جديدة</u> .

| الرئيسية 😝 خروج 🖨                           |                                                                                                    | كلية الجبيل الجامعية<br>Jubail University College |
|---------------------------------------------|----------------------------------------------------------------------------------------------------|---------------------------------------------------|
| الفصل الثاني 1436 ( 362 )                   |                                                                                                    | إدخال حركات اكاديمية                              |
| <b>الكلية</b> : كلية الجبيل الجامعية        | اسم الطالب :                                                                                                    | القائمة الرئىسية                                  |
| التخصص : ادارة الأعمال                      | رقم الطالب :                                                                                                    | خدمات أكاديمية 🗸 🗸                                |
| <b>المقر</b> :  كلية الجبيل الجامعية - إناث | <b>مصل التسجيل</b> :   الفصل الثاني 1436 ( 362 )                                                                                                    | إدخال الطلبات                                     |
|                                             |                                                                                                    | إدخال حركات اكاديمية                              |
|                                             | ا المعالية بعنه المعالية المعالية المعالمة المعالية المعالية المعالية المعالية المعالية المعالية المعالية المعالية المعالية المعالية المعالية المعالية المعالية المعالية المعالية المعالية المعالية المعالية المعالية المعالية المعالية المعالية المعالية المعالية المعالية المعالية المعالية المعالية المعالية المعالية معالية المعالية معالية محملة المعالية معالية محملة المعالية محملة المعالية المعالية المعالية المعالية المعالية المعالية المعالية المعالية المعالية المعالية المعالية المعالية المعالية المعالية المعالية المعالية محملة المعالية محملة المعالية محملة المعالية محملة المحملة محملة المعالية محملة المحملة محملة المعالية محملة المعالية محملة محملة | طلب التواصل مع إدارة الكلية                       |
|                                             |                                                                                                    | السلف و الإعانات                                  |
|                                             | ا♦ إظهار الحركات الثكاديمية                                                                                                    | طلب إنسحاب من الكلية                              |
|                                             |                                                                                                    | التسجيل الدلكتروني 🗸                              |
| رجوع                                        |                                                                                                    | شخصي 🗸                                            |

## ثانياً: اختيار مايلي:

- 1- نوع الحركة من القائمة المنسدلة (اعتذار).
  - 2- اختيار السبب من القائمة المنسدلة.

<mark>ملاحظة هامة/</mark> إذا كان الإعتذار عن الفصل الصيفي فإن السبب يكون "<u>الإنسحاب من الفصل الصيفي فقط</u>"سواء كانت الطالبة مسجلة لمقرر أو أكثر.

| 👫 الرئيسية 🕩 خروج         |                                                       |                                                                      | كلية الجبيل الجامعية<br>Jubail University College |
|---------------------------|-------------------------------------------------------|----------------------------------------------------------------------|---------------------------------------------------|
| الفصل الثاني 1436 ( 362 ) |                                                       |                                                                      | إدخال حركة أكاديمية جديدة                         |
|                           | الكلية : كلية الجبيل الجامعية                         | سم الطالب :                                                          | القائمة الرئيسية                                  |
|                           | التخصص: (ID) (ID) التخصص:                             | رقم الطالب :                                                         | شخصہ ، ا                                          |
|                           | <b>المقر</b> : كلية الجبيل الجامعية - إناث            | فصل التسجيل :   الفصل الثاني 1436 ( 362 )                            | يى بى بى بى بى بى بى بى بى بى بى بى بى بى         |
|                           |                                                       |                                                                      | <br>إدخال الطلبات                                 |
| •                         |                                                       | رسائل الطلاب                                                         | إدخال حركات اكاديمية                              |
|                           | متصوص عليها في ضوابط أعذار الغياب وبخاصة أعذار السفر. | أعذار الغياب الدة الاختبارات (القصيرة – النصف مصلية) لغير الأعذار ال | الإعتذار عن مقرر                                  |
|                           |                                                       |                                                                      | طلب صيانة للسكن                                   |
|                           |                                                       |                                                                      | التشغيل الطلابي                                   |
|                           |                                                       |                                                                      | طلب زائر لخارج الكلية                             |
|                           |                                                       | نوع الحركة إعتذار                                                    | السلف و الإعانات                                  |
|                           |                                                       | ·                                                                    | خدمات أكاديمية                                    |
|                           |                                                       |                                                                      | التقارير 🗸                                        |
|                           |                                                       | ظروف خاصة                                                            |                                                   |
| رجوع                      |                                                       | الحصول على وظيفة                                                     |                                                   |
|                           |                                                       | الدراسة في كلية اخرى                                                 |                                                   |
|                           |                                                       | الدراسة خارج المملكة                                                 |                                                   |
|                           |                                                       | مراسی مع مریض بیعشج<br>مشاکل صحیه                                    |                                                   |
|                           |                                                       | ظروف عائليه                                                          |                                                   |
|                           |                                                       | . التفرد                                                             |                                                   |

ثالثاً: الضغط على زر التالي.

رابعاً: الضغط على زر حفظ.

تنبيه: إن الضغط على زر حفظ لايعني الموافقة على طلبك.

سوف يخبرك النظام أنه قد تم إدخال الطلب ويجب عليك المتابعة حتى تظهر لك الموافقة أو عدم الموافقة على طلبك (باللون الأخضر). خامساً: الضغط على زر إنهاء.

| الفصل الثاني 1436 ( 62                                        |                                         | إدخال حركة أكاديمية جديدة |
|---------------------------------------------------------------|-----------------------------------------|---------------------------|
| الكلية : كلية الجبيل الجامعية                                 | اسم الطالب :                            | القائمة الرئيسية          |
| التخصص : ادارة الأعمال                                        | رقم الطالب : 💊                          | شخصى                      |
| المقر : كلية الجبيل الجامعية - إناث                           | فصل التسجيل : الفصل الثاني 1436 ( 362 ) | ۔<br>التسجيل الدلکتروني   |
|                                                               | >                                       | إدخال الطلبات             |
|                                                               | رسائل الطلاب                            | إدخال حركات اكاديمية      |
|                                                               | عزيزتي                                  | طلب تغيير تخصص            |
|                                                               | الطالبة                                 | الإعتذار عن مقرر          |
|                                                               |                                         | التشغيل الطلابي           |
|                                                               |                                         | طلب زائر لخارج الكلية     |
|                                                               |                                         | السلف و الإعانات          |
|                                                               |                                         | طلب مقررات الصيفي         |
| ب عليك المتابعة حتى تظهر لك الموافقة أو عدم الموافقة على طلبك | تم إدخال الطلب ويد                      | خدمات أكاديمية            |
|                                                               | ×                                       | <br>التقارير              |

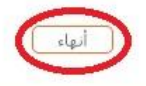

| الرئيسية 😝 خروج                      | لعية<br>Juba                            | كلية الجبيل الجام<br>il University College |
|--------------------------------------|-----------------------------------------|--------------------------------------------|
| الفصل الثاني 1436 ( 362 )            |                                         | ال حركات اكاديمية                          |
| <b>الكلية</b> : كلية الجبيل الجامعية | اسم الطالب :                            | القائمة الرئيسية                           |
| التخصص : ادارة الأعمال               | رقم الطالب :                            | دمات أكاديمية                              |
| المقر : كلية الجبيل الجامعية - إناث  | مصل التسجيل : الفصل الثاني 1436 ( 362 ) | .خال الطلبات                               |
|                                      |                                         | خال حركات اكاديمية                         |
|                                      | ابال حركة أكاديمية جديدة                | للب التواصل مع إدارة الكلية                |
|                                      |                                         | سلف و الإعانات                             |
|                                      |                                         | - 1 - 1 - 1 - 1 - 1                        |

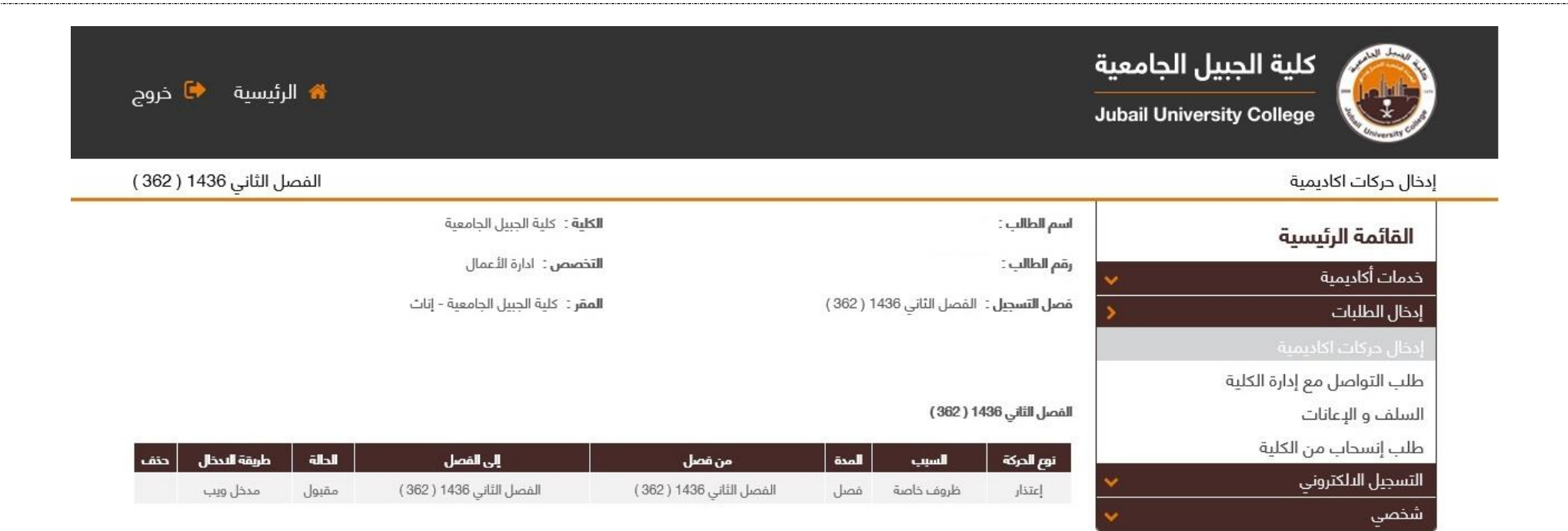

رجوع